## PROCEDIMENTOS PARA REGISTRAR A AVALIAÇÃO DO SUPERVISOR DE ESTÁGIO NO SISTEMA SUAP

Assim que um estágio é cadastrado no SUAP, o supervisor recebe um e-mail informando o novo registro. No e-mail tem um link "Clique aqui".

Basta clicar no link para acessar a página de avaliação do estágio. Obs: formulário disponível apenas 15 dias antes da data de encerramento do estágio.

Estágio cadastrado sob sua supervisão Caixa de entrada ×

| SUAP<br>sistema unificado de                                                              |
|-------------------------------------------------------------------------------------------|
| administração publica 🖩                                                                   |
| O aluno XXXXX XXXXX XXXXXX XXXXXXXXXX iniciou o                                           |
| estágio na empresa XXXXX XXXXX XXXXX                                                      |
| disponível para sua avaliação 15 dias antes da data prevista                              |
| para o término <del>do estág</del> io, ou seja, a partir da data: 13/08/2019.             |
| Para fazê- <mark>(o, clique aqui</mark> e preencha os campos com as seguintes intermações |
| seguines into <del>nungues</del> .                                                        |
| Tipo: Estágio Obrigatório                                                                 |
| Matricula: 201610030<br>Código Identificador: 16555bbfc3                                  |
|                                                                                           |
|                                                                                           |
| Atenciosamente,                                                                           |
| suap.ifpb.edu.br                                                                          |

## Passo 1/3

Ao clicar, na página seguinte aparecerão os campos matrícula e o código verificador. Os dados para preenchimento foram enviados no e-mail

| suap | Início » Avaliar Estágio<br><b>Avaliar Estági</b> o | 0                   |   |  |  |  |
|------|-----------------------------------------------------|---------------------|---|--|--|--|
|      | Passo <b>1</b> de <b>3</b>                          |                     |   |  |  |  |
|      | Identificação do Aluno                              |                     |   |  |  |  |
|      | Tipo: *                                             | Estágio Obrigatório | T |  |  |  |
|      | Matrícula do Aluno: *                               | 201610030           |   |  |  |  |
|      | Código Verificador:*                                | 16555bbfc3          |   |  |  |  |
| <    | Continuar Cancelar                                  |                     |   |  |  |  |

Copiar e colar os dados e clicar em Continuar:

Passo 2/3

Selecionar a resposta na lista.

As atividades previstas foram realizadas de forma adequada?

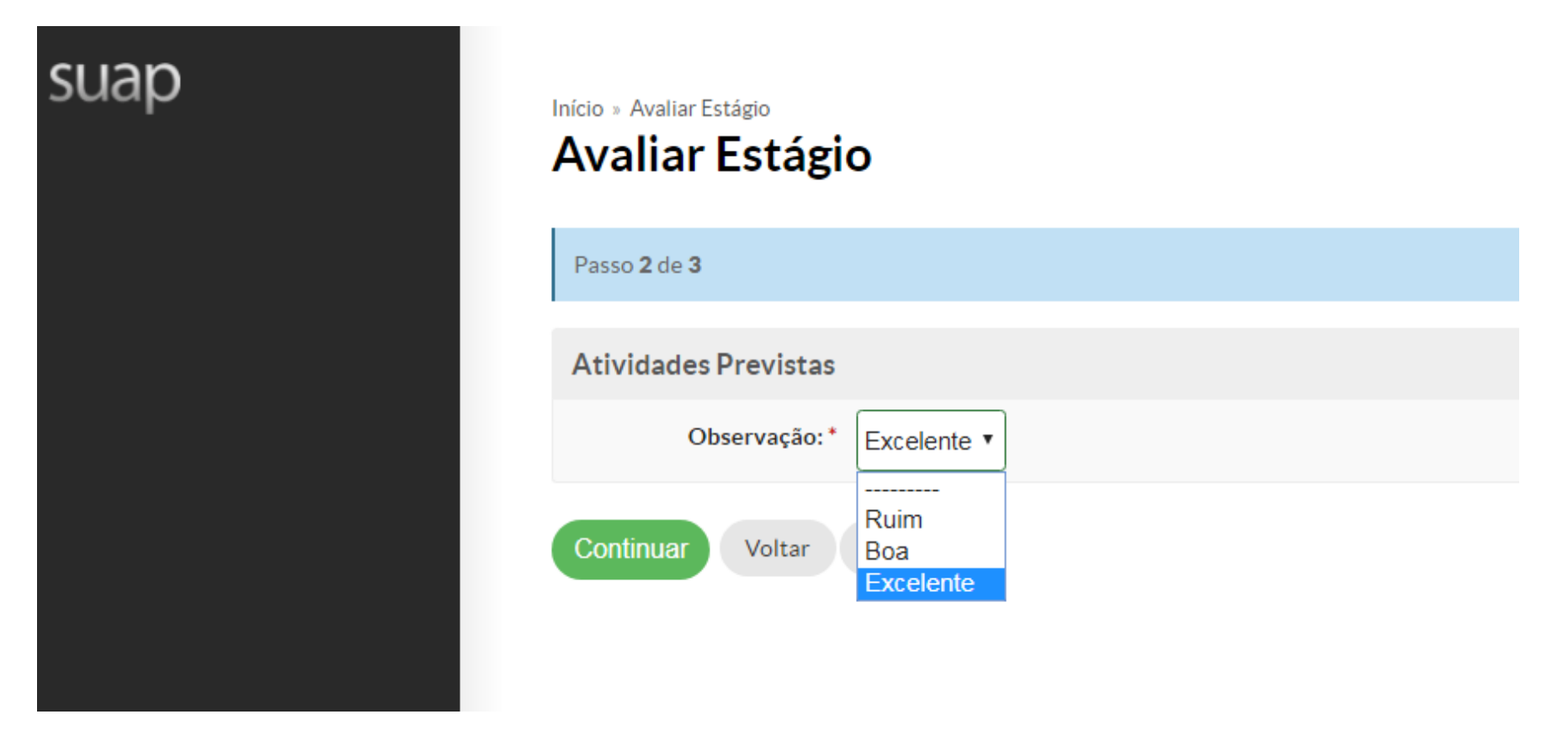

Clicar em Continuar

## Passo 3/3

Avaliar o aluno, selecionando para cada um dos critérios listados uma entre as opções (Excelente, Ótimo, Muito Bom, Ruim Insuficiente)

| suap | Início » Avaliar Estágio<br>Avaliar Estágio |             |           |               |               |          |                  |  |
|------|---------------------------------------------|-------------|-----------|---------------|---------------|----------|------------------|--|
|      | Passo <b>3</b> de <b>3</b>                  |             |           |               |               |          |                  |  |
|      | Avaliação Geral do Aluno                    |             |           |               |               |          |                  |  |
|      | Assiduidade:*                               | Excelente * | ○ Ótimo * | O Muito Bom * | ◯ Bom *       | ORuim*   | O Insuficiente * |  |
|      | Pontualidade:*                              | Excelente * | ○ Ótimo * | O Muito Bom * | ◯ Bom *       | O Ruim*  | O Insuficiente * |  |
|      | Interesse:*                                 | Excelente * | Ótimo *   | O Muito Bom * | ◯ Bom *       | O Ruim * | O Insuficiente * |  |
|      | Participação: *                             | Excelente * | ⊖ Ótimo * | O Muito Bom * | ◯ Bom *       | O Ruim * | O Insuficiente * |  |
|      | Sociabilidade:*                             | Excelente * | ⊖ Ótimo * | O Muito Bom * | ◯ Bom *       | O Ruim * | O Insuficiente * |  |
|      | Responsabilidade:*                          | Excelente * | ○ Ótimo * | Muito Bom *   | ⊖ Bom *       | ORuim*   | Insuficiente *   |  |
|      | Resolução problemas: * 🤇                    | Excelente * | Ótimo *   | O Muito Bom * | ◯ Bom *       | ORuim*   | O Insuficiente * |  |
|      | Ética: * 🧕                                  | Excelente * | ○ Ótimo * | Muito Bom *   | ◯ Bom *       | ORuim*   | O Insuficiente * |  |
|      | Capacidade de decisão:* 🧕                   | Excelente * | ○ Ótimo * | Muito Bom *   | ◯ Bom *       | ORuim*   | O Insuficiente * |  |
|      | Inteligência emocional:*                    | Excelente * | Ótimo *   | O Muito Bom * | ◯ Bom *       | ORuim*   | O Insuficiente * |  |
|      | Domínio:*                                   | Excelente * | ○ Ótimo * | O Muito Bom * | ◯ Bom*        | O Ruim*  | O Insuficiente * |  |
|      | Desempenho:*                                | Excelente * | Ótimo *   | ◯ Muito Bom * | ⊖ Bom *       | ORuim*   | Insuficiente *   |  |
|      | Cumprimento do plano:*                      | Excelente * | ○ Ótimo * | ◯ Muito Bom * | ⊖ Bom *       | ORuim*   | Insuficiente *   |  |
|      | Finalizar Voltar Ca                         | ancelar     |           | Preenchimento | obrigatório ] |          |                  |  |

Clicar em Finalizar para concluir a avaliação.

Elaborado por: Professor Luiz Fernando Alves Rodrigues Coordenador de Estágios do IFPB-CG